How to complete Coaches Training for USA Softball

- 1. Go to registerasa.com
- 2. Create an account or if you already have one log in

| 🔒 registerusaso | ftball.com/Account/Lo | gin.aspx?ReturnUrI=%2fdefault.aspx |
|-----------------|-----------------------|------------------------------------|
| NLUI            | JILIN NON O           |                                    |
|                 |                       |                                    |
|                 |                       |                                    |
|                 | Login                 |                                    |
|                 | -                     |                                    |
|                 | Username:             | Username                           |
|                 |                       |                                    |
|                 | Password:             | Password                           |
|                 |                       | Forgot Username or Password?       |
|                 |                       | Retrieve Login with ID Card?       |
|                 |                       | Logia                              |
|                 |                       | Login                              |
|                 |                       |                                    |
|                 | <b>T</b> L:-1         | - l                                |
|                 | want to create        | already have an account or<br>one? |
|                 |                       |                                    |
|                 | First Name            |                                    |
|                 | Last Name             |                                    |
|                 | Birthday              |                                    |
|                 | Zin Codo              |                                    |
|                 | Zib Code              |                                    |
|                 |                       |                                    |
|                 |                       |                                    |
|                 |                       | Submit                             |

3. When option come up to pick your affiliation pick: WV > JO Youth (JO) > JO Travel

4. Scroll to the bottom of the Home Page and select background check purchase

| View My Leagues -<br>Teams - Please co<br>about becoming an L                                        | Add League                                                  | ssociation to<br>tioned Only T | learn<br>èam.                                               | Umpire Col<br>Name: Tim Di<br>Association:<br>Phone: (304) 4<br>Email: dingess | ntact<br>ngess<br>WV - West Virginia<br>121-4533<br>seleanor@aol.com |                                                                                                    |
|----------------------------------------------------------------------------------------------------|-------------------------------------------------------------|--------------------------------|-------------------------------------------------------------|--------------------------------------------------------------------------------|----------------------------------------------------------------------|----------------------------------------------------------------------------------------------------|
| Background Check                                                                                     | ACE Education                                               | SafeSport                      | Registration Status                                         |                                                                                |                                                                      |                                                                                                    |
| Background (<br>Get all your updated infe<br>Education.<br>If you need to take you<br>your purchase. | checks<br>o on background c<br>ar ACE exam click            | hecks here. Ye                 | bu'll be able to see this                                   | year's backgrour                                                               | nd check status, shipping info                                       | o, or continue to ACE                                                                                                |
| Background Chec<br>In order to participal<br>or become ACE Edu<br>purchase and pass a                | the in<br>cate in use indicate<br>a bail and check<br>chase | or ch                          | elect Purch<br>nder backg<br>neck purcha<br>re information. | ase<br>round<br>ase                                                            | E Education                                                          | tart ACE Education<br>check has been<br>lease follow<br>e Purchase or<br>atus tabs to the left<br>ACE Education tab. |
| Report Issues<br>Local Contacts<br>Help Documents                                                    | Tournam<br>USA Sof<br>Official C                            | ients<br>ftball Store<br>Gear  | SOFTBAI                                                     |                                                                                | Trademark Notice<br>Privacy Statement<br>Terms of Use                | Admin Portal<br>USA Softball<br>Copyright © 2018                                                                     |

- 5. From there a box will come up where you can choose:
  - a. Background check: for assistant coaches or other volunteers
  - b. Background check with ACE: for head coaches

| Are you sure you don't need ACE?                                                                                                    | ×                                                           |
|----------------------------------------------------------------------------------------------------|-------------------------------------------------------------|
| You are in the process of purchasing a <b>background check only</b> . If you need to take the A Background' button below.                | CE exam, please click on the 'ACE w/                        |
| $^{\star\star}NOTE^{\star\star}$ The ACE option includes a background check that is covered by the exam fee. F check has been initiated. | efunds are not given after the background Assistant Coaches |
| Otherwise, click the 'Background Only' button to continue with your purchase.                                                            | and other volunteers                                        |
| Head Coaches                                                                                                    | ACE w/ Background Background Only                           |

- 6. Complete your Purchase information.
- Once complete the background check process will begin, you will not be able to do the ACE certification if needed until it clears. See the following for instructions for completing ACE certification: <u>ACE Coaching Education</u>
- 8. While the background check is being completed you can work on the Safe Sport training! ALL VOLUNTEERS MUST COMPLETE ALL REQUIRED SAFESPORT!
  - a. Click on the Safe Sport Tab: All required modules will be red and will turn green as they are completed. Click on the click here to Start Now to be redirected to

## the SafeSport website.

| SafeSport Click Here to Start Now The SafeSport training is composed of 3 individua would like to know more about the U.S. Center fo When creating your SafeSport account, please us SafeSport is provided FREE to all me the process and let us know ASAP. Important! In order to be compliant to below courses must be completed p SafeSport Course Breakdown (listed in order of at TAKEN PER SEASON.): 1. SafeSport Core Training (this contains 3 module 2. Befresher 1: Recognizing and Reporting Miscord | All necessar<br>with the SafeS<br>rior to registr<br>vallability; 2nd cou<br>ess: Sexual Miscon<br>nduct                   | I before you are considered SafeSport trained. If you<br>here.<br>:: 1798130<br>prompted for payment, please stop<br>ry training modules will<br>nd will turn green as<br>mpleted. Any items in<br>o be completed |
|----------------------------------------------------------------------------------------------------|----------------------------------------------------------------------------------------------------|----------------------------------------------------------------------------------------------------|
| For a step-by-step guide on completing the Note                                                                                                    | SafeSport training, please click here. For m<br>: Red = Not Started or Incomplete & Green<br>Lesson 2: Mandatory Reporting | ere help, please visit our Help Documents section<br>= Complete<br>Lesson 3: Emotional and Physical<br>Misconduct                                                                                                 |
| Yearly Refresher: Recognizing and<br>Reporting Misconduct                                                                                                    | Yearly Refresher 2: Preventing<br>Misconduct                                                                               | Yearly Refresher 3                                                                                                    |

b. Log in or new account if you haven t before

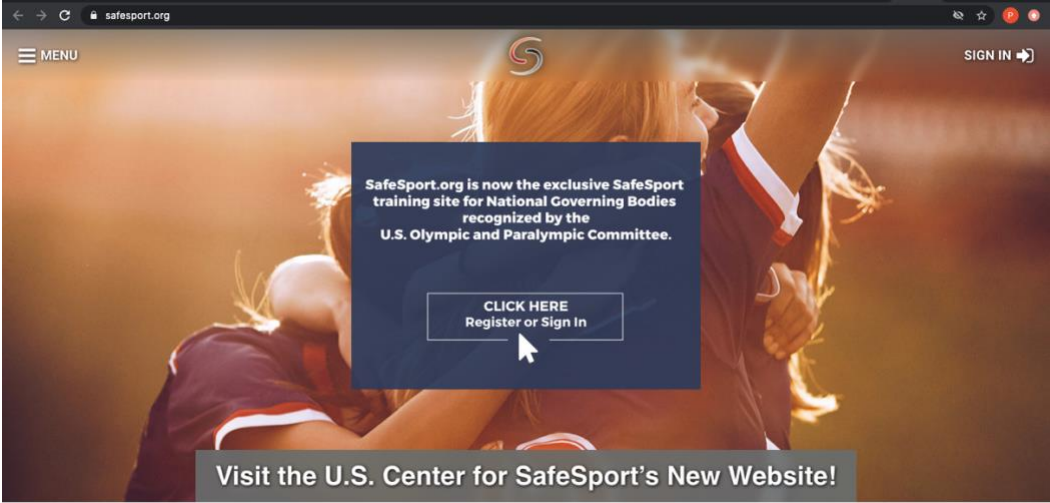

c. If registering a new account you will need your USA Softball Member ID, it can be found on your USA Softball account home page

| USA<br>SOFTBALL                                                                       | US                                                                                                    | A CLICK                                                                                                    | HERE TO                                                                                    | ) Purchf                                                                              | ISE 23                                                                                                    |                                                                |
|---------------------------------------------------------------------------------------|----------------------------------------------------------------------------------------------------|----------------------------------------------------------------------------------------------------|--------------------------------------------------------------------------------------------|---------------------------------------------------------------------------------------|----------------------------------------------------------------------------------------------------|----------------------------------------------------------------|
| GISTER                                                                                | HomePlate Grids <del>-</del>                                                                                                    | Tournament USA -                                                                                                    | Orders/Invoices                                                                            | Profile                                                                               | Help 🗕 Log Ou                                                                                                    | -<br>.)                                                        |
| motice: As<br>must comp<br>questions, j<br>inclusive to<br>backgroun<br>For all plays | lete both a backgroun<br>please reach out to yo<br>players) of particip<br>d check and SafeSp<br>ers and members 17 y<br>n in some form of sex | ioncoan has adopted a<br>id check and SafeSpo<br>pur local association co<br>ants 18 years or olde<br>ort requirements are<br>years and under (minoi<br>years and under (minoi<br>ugal abuse training. It is | rt before particip<br>ontact shown below<br>that are process<br>met.<br>rs require parenta | ation in any USA so<br>ow. Any youth (JC<br>ssed on this syster<br>of consent), we wo | and older (not inclusive to<br>Softball youth (JO) play. If yi<br>D) program related registr<br>em <u>WILL NOT BE APPRO</u><br>uld like to strongly encoura | players)<br>ou have any<br>rations (not<br><u>VED</u> until th |
| increasing a                                                                          | awareness of the sign                                                                                                    | s of abuse. Thank you                                                                                                    | all for your conti                                                                         | nued support!                                                                         | can empower our members                                                                                                    | s by                                                           |

- d. All necessary training modules will be on your home page. Once completed here it will link back to the USA Softball site and turn green there.
- 9. CONGRATS! Once all of these steps are done you are complete!